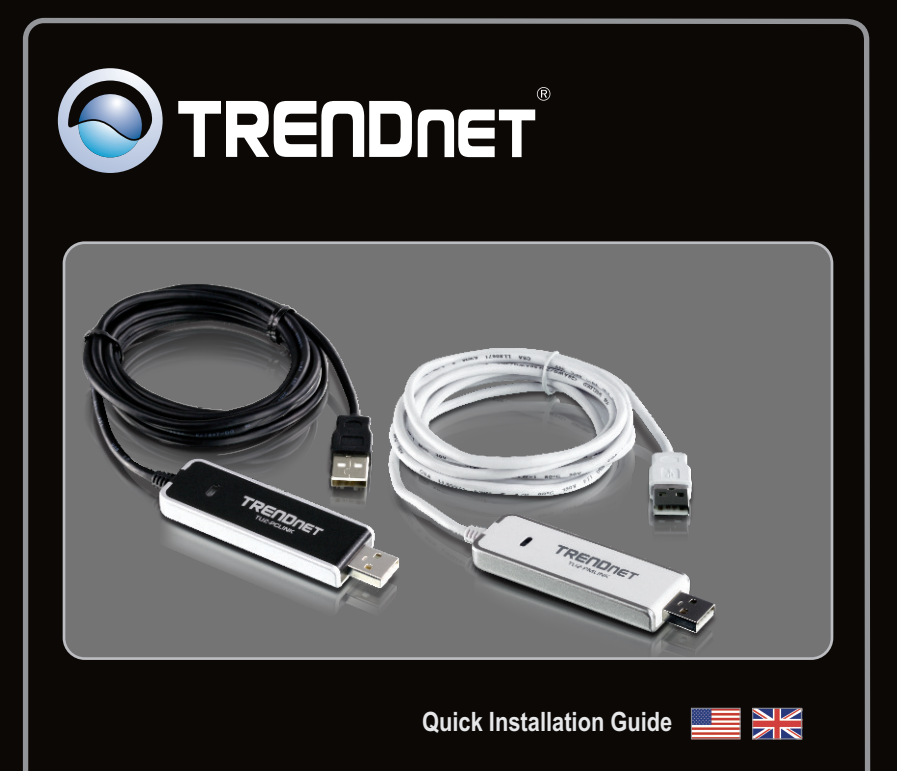

# TU2-PCLINK TU2-PMLINK 1.01

# **Table of Contents**

| English                  | 1  |
|--------------------------|----|
| 1. Before You Start      | 1  |
| 2. How to Install        | 3  |
| 3. Using the Utility     | 4  |
| 4. Quick Reference Guide | 6  |
|                          |    |
| Technical Specifications | 9  |
| Troubleshooting          | 10 |

# Package • TU2-PC • Multi-La

### Package Contents

- TU2-PCLINK/TU2-PMLINK
- Multi-Language Quick Installation Guide

## System Requirements

- CPU: 300MHz or above / 800MHz or above (Windows Vista) /1GHz or above (Windows 7)
- Memory: 256MB RAM or above / 512MB RAM or above (Windows Vista)/1GB RAM or above (Windows 7)
- Computer with an available USB 1.1 or 2.0 slot
- Windows 7/Vista(32/64-bit)/2000/XP(32/64-bit) (TU2-PCLINK)
- Windows 7/ Vista(32/64-bit)/ 2000/XP(32/64-bit), Mac OS X (10.4~10.6) (TU2-PMLINK)

## Application:

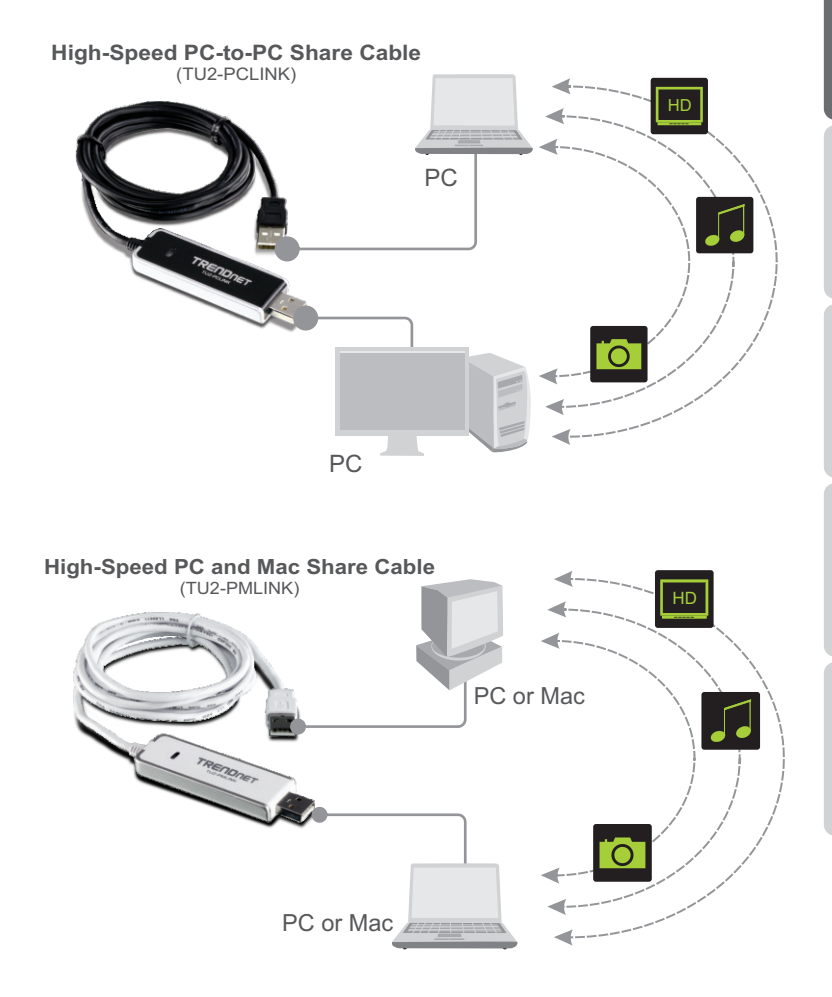

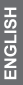

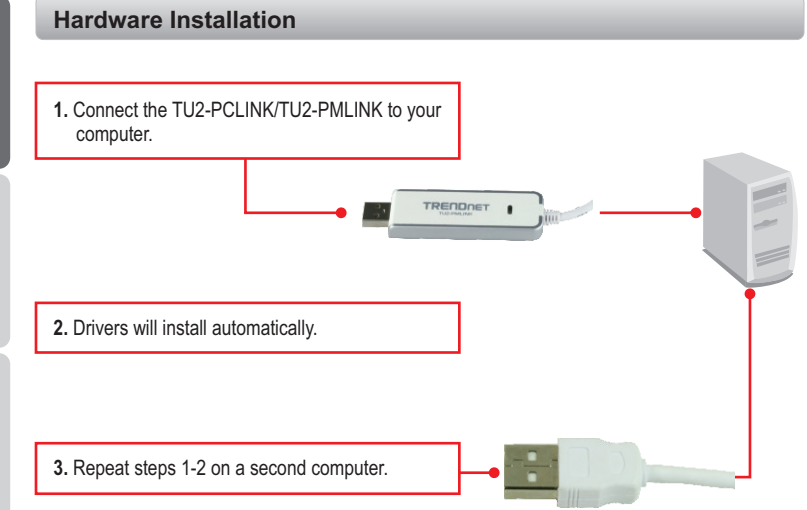

### Your installation is now complete.

### **Register Your Product**

To ensure the highest level of customer service and support, please take a moment to register your product Online at: **www.trendnet.com/register** Thank you for choosing TRENDnet.

## 3. Using the Utility

### For Window Users

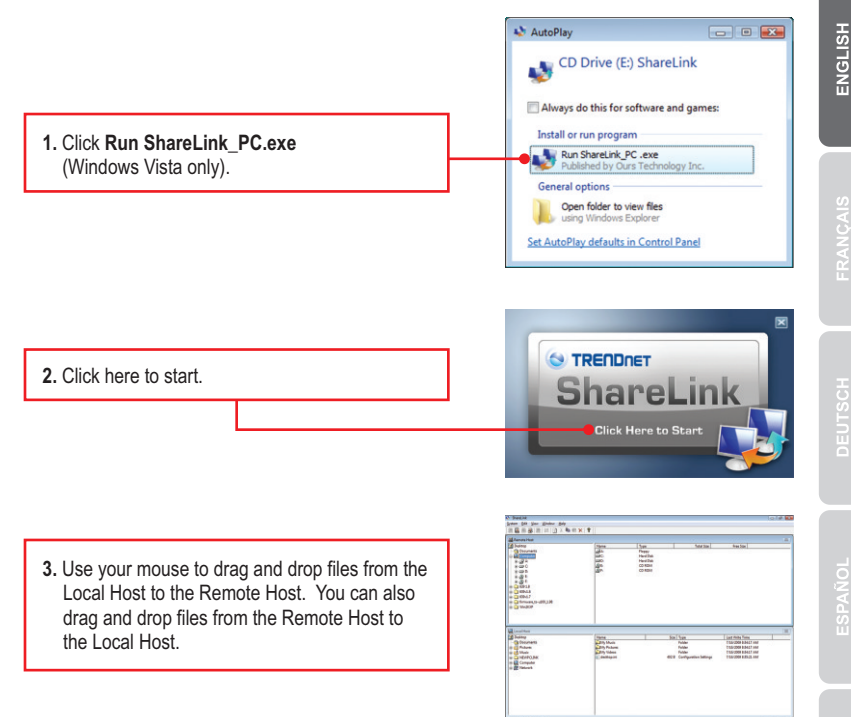

<u>Note:</u> For additional information regarding the ShareLink utility, please see section 4. Quick Reference Guide.

### For Mac Users

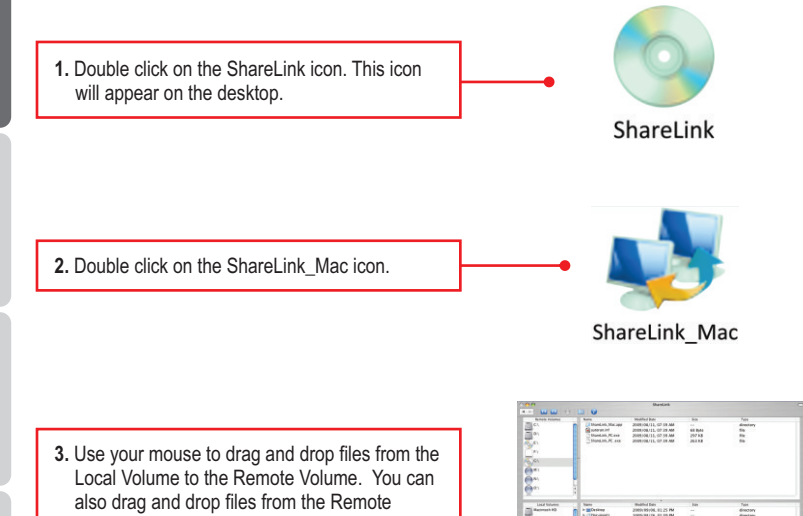

Volume to the Local Volume.

|                       |     | Dankah, Kara<br>Dankah, Kara | 2008/04/15, 07:39 AM<br>2008/04/15, 07:39 AM | 20733 |                                                                                                    |   |
|-----------------------|-----|------------------------------|----------------------------------------------|-------|----------------------------------------------------------------------------------------------------|---|
| 6                     | 220 |                              |                                              |       |                                                                                                    |   |
|                       |     |                              |                                              |       | 211                                                                                                    | _ |
| The second second     | 12  | to Bellevine                 | NAMES AND ADDRESS OF TAXABLE                 |       | 764                                                                                                    |   |
|                       |     |                              | States and the states and                    |       | 0000000                                                                                                    |   |
| Consultant.           |     | A Condinations and           | Districted and and and and                   |       | distance of the second                                                                                                    |   |
| 0                     |     | Coversion and                | THE PARTY OF THE REAL                        |       | directory.                                                                                                    |   |
| The state             |     |                              | stated at 1992. See 55 Fee                   |       |                                                                                                    |   |
| di dana               | -88 | a later of                   | THE REPORT OF A DECK                         |       | annuary (                                                                                                    |   |
| T                     |     |                              | and the second second second                 |       |                                                                                                    |   |
| Application           | 11  | to 11 Patients               | Distances of the second second               |       | dimension of the second second s |   |
| 1.00                  |     | 2 1 B 401                    | 10000-11118 (b) (b) (b)                      |       | dim line                                                                                                    |   |
| Concernent            |     | al Daniel and                | 2008/05/06 17 25 481                         |       | 600000                                                                                                    |   |
| and the second second |     | a contract                   | TRADUCT AND ADD THE RM                       |       | dimition in the second                                                                                                    |   |
|                       |     |                              |                                              |       |                                                                                                    |   |
| A mini                |     |                              |                                              |       |                                                                                                    |   |
| and direct Voters     |     |                              |                                              |       |                                                                                                    | _ |

Note: For additional information regarding the ShareLink utility please see section 4. Quick Reference Guide.

# 4. Quick Reference Guide

# For Window Users

| 😺 Share | Link |       |                                          |      |   |
|---------|------|-------|------------------------------------------|------|---|
| System  | Edit | View  | Window                                   | Help |   |
|         |      | 9   9 | $  \rightleftharpoons   \textcircled{2}$ | χ 🗎  | ? |

| lcon             | Description                                                                                                    |
|------------------|----------------------------------------------------------------------------------------------------|
| USB Status Icons | If the USB port on the computer is 2.0, the USB 2.0 status icon will illuminate and the USB 1.1 icon will be grayed out. If the USB port on the computer is 1.1 the USB 1.1 icon will be active and the USB 2.0 icon will be grayed out. |
| Read Only        | When this icon is active, Read Only mode is enabled.                                                                                                    |
| TX/RX            | When data is being transferred between Local and Remote computers, this icon will illuminate.                                                                                                    |
| Refresh          | Refreshes the ShareLink windows.                                                                                                    |
| Cut              | Cut the selected file or folder                                                                                                    |
| Сору             | Copy the selected file or folder                                                                                                    |
| Paste            | Paste the copied file or folder                                                                                                    |
| Delete           | Delete the selected file or folder                                                                                                    |
| About            | Displays information about the ShareLink Utility                                                                                                    |

| 🔹 Share | Link      |        |      |         |  |
|---------|-----------|--------|------|---------|--|
| System  | Edit View | Window | Help |         |  |
|         |           |        | χ 🗈  | 🖻 🗙   😵 |  |

| Menu Bar Options | Options         | Description                                                                                        |
|------------------|-----------------|----------------------------------------------------------------------------------------------------|
| System           | Setup           | Enable/Disable Read Only mode                                                                      |
|                  | Exit            | Exit the ShareLink program                                                                         |
| Edit             | Cut             | Cut the selected file or folder                                                                    |
|                  | Сору            | Copy the selected file or folder                                                                   |
|                  | Paste           | Paste the copied file or folder                                                                    |
|                  | Delete          | Delete the selected file or folder                                                                 |
| View             | Toolbar         | Show/Hide Toolbar                                                                                  |
|                  | Status Bar      | Show/Hide Status Bar                                                                               |
|                  | Large Icons     | Displays files and folders in the Remote Host and Local Host windows as Large icons.               |
|                  | Small Icons     | Displays files and folders in the Remote Host and Local Host windows as small icons.               |
|                  | List            | Displays the Remote Host and Local Host in List mode.                                              |
|                  | Details         | Displays the Remote Host and Local Host in Detail mode.                                            |
|                  | Refresh         | Refreshes the Remote Host and Local Host windows.                                                  |
| Window           | Cascade         | Arranges your window so that the local and remote window title bars are visible.                   |
|                  | Tile            | Tiles the Remote and Local windows side by side.                                                   |
|                  | Split           | Splits the window into two parts so that you can view the Remote and Local windows simultaneously. |
|                  | Local Host      | Makes Local Host the active windows.                                                               |
|                  | Remote Host     | Makes Remote Host the active windows.                                                              |
| Help             | About ShareLink | Displays information about the ShareLink Utility                                                   |

7

ENGLISH

For Mac Users

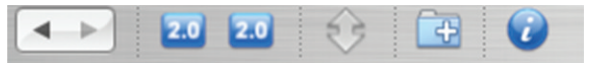

| lcon                      | Description                                                                                                    |
|---------------------------|----------------------------------------------------------------------------------------------------|
| Back                      | Go Back                                                                                                    |
| Forward                   | Go Forward                                                                                                    |
| Local and Remote USB Icon | The left icon refers to the local computer. The right icon refers to the remote computer. The icon will display 2.0 when the TU2-PMLINK is connected to a USB 2.0 port.                                       |
| Data Transfer             | When data is being transferred between local and remote<br>computers, this icon will be active. When no data is being<br>transferred between the local and remote computers, this<br>icon will be grayed out. |
| New Folder                | Create a new folder.                                                                                                    |
| About                     | Displays information about the ShareLink Utility                                                                                                    |

# ShareLink Edit Window

| Menu Bar Options | Options    | Description                                     |
|------------------|------------|-------------------------------------------------|
| ShareLink        | Setup      | Enable/Disable Read Only mode                   |
|                  | Exit       | Exit the ShareLink program                      |
| Edit             | Cut        | Cut the selected file or folder                 |
|                  | Сору       | Copy the selected file or folder                |
|                  | Paste      | Paste the copied file or folder                 |
|                  | Delete     | Moves the select files and folders to the Trash |
|                  | Select All | Select all files in the active window           |
| Window           | Minimize   | Minimizes the ShareLink program.                |

# **Technical Specifications**

| Interface         | USB Type A Female                                                                                                    |
|-------------------|----------------------------------------------------------------------------------------------------|
| Standard          | USB 2.0                                                                                                    |
| Power Mode        | USB Bus Powered                                                                                                    |
| Data Rate         | Up to 160Mbps                                                                                                    |
| Diagnostic LEDs   | Green Solid Light: The TU2-PCLINK/TU2-PMLINK is connected to<br>at least one computer.<br>Green Flashing Light: Data is being transferred. |
| Cable Length      | 1.8m (6ft)                                                                                                    |
| Housing           | ABS (plastic)                                                                                                    |
| Operating Systems | TU2-PCLINK:Windows 2000/XP/Vista<br>TU2-PMLINK: Windows 2000/XP/Vista, Mac OS X (10.4~10.5)                                                |
| Power Consumption | 1W                                                                                                    |
| Dimensions        | 80 x 25 x 9 mm (3.14 x 0.98 x 0.35in.)                                                                                                    |
| Weight            | 50g (1.76 oz.)                                                                                                    |
| Temperature       | Operating: 0° C ~ 50° C (32° F ~ 122° F)<br>Storage: -40° C ~ 55° C (-40° F ~ 131° F)                                                      |
| Humidity          | 10% ~ 95%, non-condensing                                                                                                    |
| Certifications    | CE, FCC                                                                                                    |

#### The installation menu does not appear automatically after I connect the TU2-PCLINK/TU2-PMLINK to my computer. What should I do?

For Windows 2000/XP, if the installation menu does not appear automatically, double-click on My Computer. Then double click on ShareLink. For Windows Vista/7, if the installation menu does not appear automatically, double-click on Computer. Then double-click on ShareLink.

#### My computer does not detect the TU2-PCLINK/TU2-PMLINK. What should I do?

- Make sure your computer meets the minimum requirements as specified in Section 1 of this quick installation guide.
- 2. Connect the TU2-PCLINK/TU2-PMLINK into a different USB port on your computer.

If you still encounter problems or have any questions regarding the **TU2-PCLINK/TU2-PMLINK**, please contact TRENDnet's Technical Support Department.

### Limited Warranty

TRENDnet warrants its products against defects in material and workmanship, under normal use and service, for the following lengths of time from the date of purchase.

#### TU2-PCLINK/TU2-PMLINK - 2 Years Limited Warranty AC/DC Power Adapter, Cooling Fan and Power Supply carry a 1 year limited warranty

If a product does not operate as warranted during the applicable warranty period, TRENDnet shall reserve the right, at its expense, to repair or replace the defective product or part and deliver an equivalent product or part to the customer. The repair/replacement unit's warranty continues from the original date of purchase. All products that are replaced become the property of TRENDnet. Replacement products may be new or reconditioned. TRENDnet does not issue refunds or credit. Please contact the point-of-purchase for their return policies.

TRENDnet shall not be responsible for any software, firmware, information, or memory data of customer contained in, stored on, or integrated with any products returned to TRENDnet pursuant to any warranty.

There are no user serviceable parts inside the product. Do not remove or attempt to service the product by any unauthorized service center. This warranty is voided if (i) the product has been modified or repaired by any unauthorized service center, (ii) the product was subject to accident, abuse, or improper use (iii) the product was subject to conditions more severe than those specified in the manual.

Warranty service may be obtained by contacting TRENDnet within the applicable warranty period and providing a copy of the dated proof of the purchase. Upon proper submission of required documentation a Return Material Authorization (RMA) number will be issued. An RMA number is required in order to initiate warranty service support for all TRENDnet products. Products that are sent to TRENDnet for RMA service must have the RMA number marked on the outside of return packages and sent to TRENDnet prepaid, insured and packaged appropriately for safe shipment. Customers shipping from outside of the USA and Canada are responsible for return shipping fees. Customers shipping from outside of the USA are responsible for custom charges, including but not limited to, duty, tax, and other fees.

WARRANTIES EXCLUSIVE: IF THE TRENDNET PRODUCT DOES NOT OPERATE AS WARRANTED ABOVE, THE CUSTOMER'S SOLE REMEDY SHALL BE, AT TRENDNET'S OPTION, REPAIR OR REPLACE. THE FOREGOING WARRANTIES AND REMEDIES ARE EXCLUSIVE AND ARE IN LIEU OF ALL OTHER WARRANTIES, EXPRESSED OR IMPLIED, EITHER IN FACT OR BY OPERATION OF LAW, STATUTORY OR OTHERWISE, INCLUDING WARRANTIES OF MERCHANTABILITY AND FITNESS FOR A PARTICULAR PURPOSE. TRENDNET NEITHER ASSUMES NOR AUTHORIZES ANY OTHER PERSON TO ASSUME FOR IT ANY OTHER LIABILITY IN CONNECTION WITH THE SALE, INSTALLATION MAINTENANCE OR USE OF TRENDNET'S PRODUCTS.

TRENDNET SHALL NOT BE LIABLE UNDER THIS WARRANTY IF ITS TESTING AND EXAMINATION DISCLOSE THAT THE ALLEGED DEFECT IN THE PRODUCT DOES NOT EXIST OR WAS CAUSED BY CUSTOMER'S OR ANY THIRD PERSON'S MISUSE, NEGLECT, IMPROPER INSTALLATION OR TESTING, UNAUTHORIZED ATTEMPTS TO REPAIR OR MODIFY, OR ANY OTHER CAUSE BEYOND THE RANGE OF THE INTENDED USE, OR BY ACCIDENT, FIRE, LIGHTNING, OR OTHER HAZARD.

LIMITATION OF LIABILITY: TO THE FULL EXTENT ALLOWED BY LAW TRENDNET ALSO EXCLUDES FOR ITSELF AND ITS SUPPLIERS ANY LIABILITY, WHETHER BASED IN CONTRACT OR TORT (INCLUDING NEGLIGENCE), FOR INCIDENTAL, CONSEQUENTIAL, INDIRECT, SPECIAL, OR PUNITIVE DAMAGES OF ANY KIND, OR FOR LOSS OF REVENUE OR PROFITS, LOSS OF BUSINESS, LOSS OF INFORMATION OR DATE, OR OTHER FINANCIAL LOSS ARISING OUT OF OR IN CONNECTION WITH THE SALE, INSTALLATION, MAINTENANCE, USE, PERFORMANCE, FAILURE, OR INTERRUPTION OF THE POSSIBILITY OF SUCH DAMAGES, AND LIMITS ITS LIABILITY TO REPAIR, REPLACEMENT, OR REFUND OF THE PURCHASE PRICE PAID, AT TRENDNET'S OPTION. THIS DISCLAIMER OF LIABILITY FOR DAMAGES WILL NOT BE AFFECTED IF ANY REMEDY PROVIDED HEREIN SHALL FAIL OF ITS ESSENTIAL PURPOSE.

Governing Law: This Limited Warranty shall be governed by the laws of the state of California.

Some TRENDnet products include software code written by third party developers. These codes are subject to the GNU General Public License ("GPL") or GNU Lesser General Public License ("LGPL").

Go to <u>http://www.trendnet.com/gpl</u> or <u>http://www.trendnet.com</u> Download section and look for the desired TRENDnet product to access to the GPL Code or LGPL Code. These codes are distributed WITHOUT WARRANTY and are subject to the copyrights of the developers. TRENDnet does not provide technical support for these codes. Please go to <u>http://www.gnu.org/licenses/gpl.txt</u> or <u>http://www.gnu.org/licenses/lgpl.txt</u> for specific terms of each license.

#### Certifications

This equipment has been tested and found to comply with FCC and CE Rules. Operation is subject to the following two conditions:

(1) This device may not cause harmful interference.

(2) This device must accept any interference received. Including interference that may cause undesired operation.

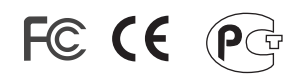

Waste electrical and electronic products must not be disposed of with household waste. Please recycle where facilities exist. Check with you Local Authority or Retailer for recycling advice.

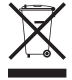

NOTE: THE MANUFACTURER IS NOT RESPONSIBLE FOR ANY RADIO OR TV INTERFERENCE CAUSED BY UNAUTHORIZED MODIFICATIONS TO THIS EQUIPMENT. SUCH MODIFICATIONS COULD VOID THE USER'S AUTHORITY TO OPERATE THE EQUIPMENT.

#### **ADVERTENCIA**

En todos nuestros equipos se mencionan claramente las caracteristicas del adaptador de alimentacón necesario para su funcionamiento. El uso de un adaptador distinto al mencionado puede producir daños fisicos y/o daños al equipo conectado. El adaptador de alimentación debe operar con voltaje y frecuencia de la energia electrica domiciliaria existente en el pais o zona de instalación.

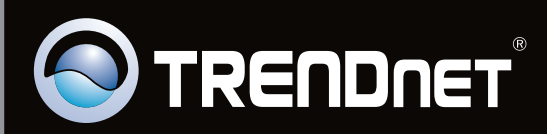

# **Product Warranty Registration**

Please take a moment to register your product online. Go to TRENDnet's website at http://www.trendnet.com/register

Copyright ©2009. All Rights Reserved. TRENDnet.